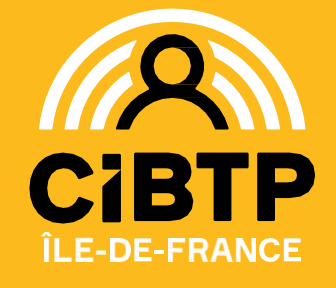

Déc. 2023

## COMMENT ACCEDER A MON ESPACE SÉCURISÉ SALARIÉ POUR LA 1<sup>ère</sup> FOIS

## Je connais mon identifiant et j'ai mon code confidentiel

- 1. Je me munis de :
  - Mon identifiant CIBTP sans la clé

Votre identifiant CIBTP : 22012345- 💥 M. MARTINS RENE

- Mon code confidentiel provisoire
- 2. Je me rends sur mon espace sécurisé salarié <u>Cibtp-idf.fr > SALARIÉ > ESPACE SÉCURISÉ</u>

**JE CLIQUE SUR** 

Première connexion à cet espace ? Je crée mon espace sécurisé

- 3. Je renseigne mon identifiant CIBTP sans la clé et mon code confidentiel
- 4. Je renseigne les informations nécessaires à la création de mon espace
- 5. Je clique sur le lien d'activation que j'ai reçu sur mon adresse email

Votre accès est maintenant activé !

## Je ne connais pas mon identifiant et/ou mon code confidentiel. Comment les obtenir rapidement ?

Votre identifiant CIBTP est présent :

- Sur vos attestations et avis de paiements
- Sur tous nos courriers

Référence à rappeler :

Votre identifiant CIBTP : 22012345- X M. MARTINS RENE

## Pour demander l'envoi automatique de votre code confidentiel :

1. Je me rends sur mon espace sécurisé salarié <u>Cibtp-idf.fr > SALARIÉ > ESPACE SÉCURISÉ</u>

| ונ                                | E CLIQUE SUR                                               |                                                                                                    | nière connexion à cet e<br>e crée mon espace séc                                                                                                    | espace ?<br><u>curisé</u>                  |                               |                                                         |
|-----------------------------------|------------------------------------------------------------|----------------------------------------------------------------------------------------------------|----------------------------------------------------------------------------------------------------|--------------------------------------------|-------------------------------|---------------------------------------------------------|
|                                   |                                                            |                                                                                                    | Identification                                                                                                    |                                            |                               |                                                         |
| 2. Je clique sur le lien suivant  |                                                            | Identifiant* Code confidentiel provisoire*                                                                              | Vous ne connaissez pas ve                                                                                                    | otre code confidentiel prov                | isoire ?En obtenir un nouveau |                                                         |
| Une nouvelle fenêtre s'ouvre :    |                                                            |                                                                                                    |                                                                                                    |                                            |                               |                                                         |
| 3. Je rensei<br>mon<br>identifian | gne<br>si vous ne co<br>cliquez sur 'R<br>Un nouveau<br>at | d'un nouveau co<br>annaissez pas votre code<br>decevoir mon code confidentiel proviso<br>identifiant<br>vnnuler Recevoi | code confidentiel provisoire,<br>confidentiel provisoire, saisissez ici v<br>ientiel provisoire par courrier',<br>ire vous sera adressé par courrier à vo<br>ron code confidentiel provisoire par | X     tre identifiant et     otre adresse. | 4.                            | Je reçois<br>mon code<br>confidentiel<br>par courrier ! |

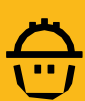